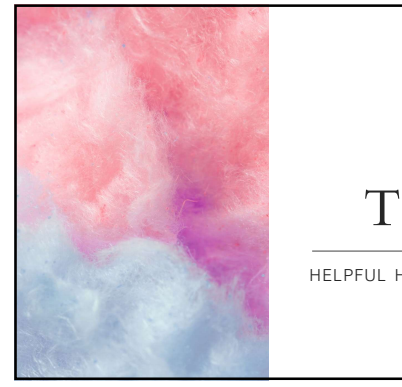

2

# TnCIS

HELPFUL HINTS AND TRICKS

 Successfully Logging into ThCIS
 Select a database
 Enter Usemame and tab
 Enter Password and tab
 Wou don't see anything in the profile field, you haven't entered password correctly. You can try unimited times if you hit tab after entering password. When using enter....3 times and you are out.

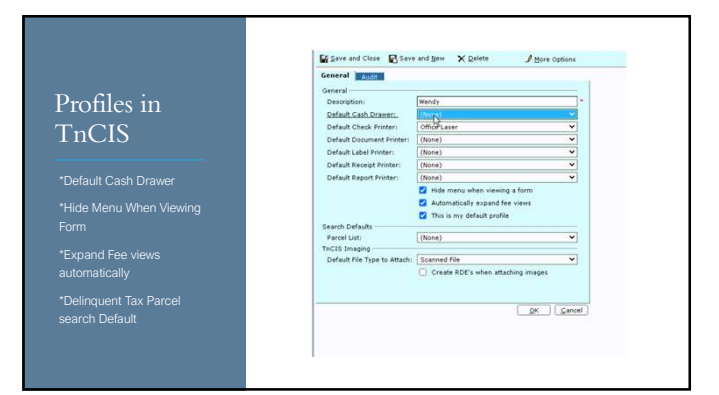

## Correcting a Party Name in TnCIS

CAUTION needs to be taken when correcting a party name in TnCIS.

Rather than editing the party name, the safest and preferred way is to use the Move Case Utility.

4

Utilities>Move Case

| Rule Docket Ent  | <b>y</b>                                                   |  |
|------------------|------------------------------------------------------------|--|
| Enter fulle door | et endry morniation to be posted. Citck Next to condition. |  |
| Date: 4/25/202   | 1                                                          |  |
| Time: 8:55 AM    |                                                            |  |
| Case has been m  | oved from John Q Public Defendant to Marty J duncan J      |  |
|                  |                                                            |  |
|                  |                                                            |  |

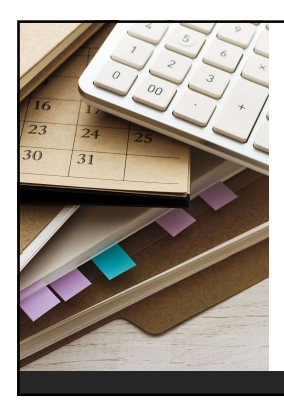

# Receipt Multiple Cases for a Party on One Receipt

\*Multiple cases can be receipted to one receipt if a party (one entity) has more than one case they are paying on. "If the party is listed in the party index multiple times then the Combine Names Utility will need to be used to combine names into one entity.

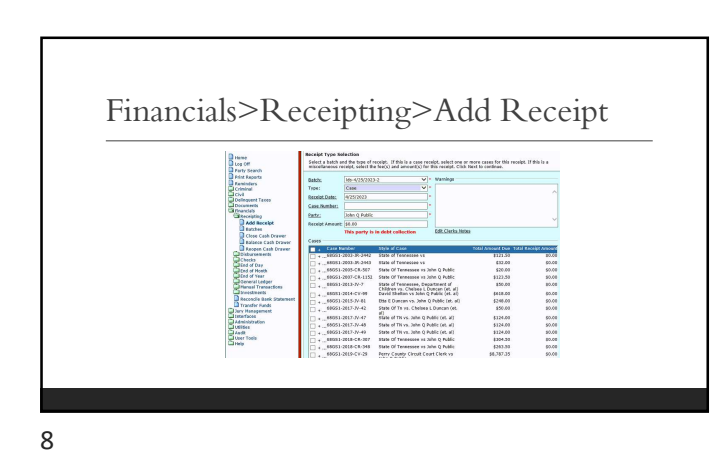

### Combining Names

If a Party has been added in TnCIS multiple times in error, the Combine Names utility can be used to combine the parties into one entity.

THIS PROCESS NEEDS TO BE USED WITH CAUTION!! Once names are combined, the process can not be undone.

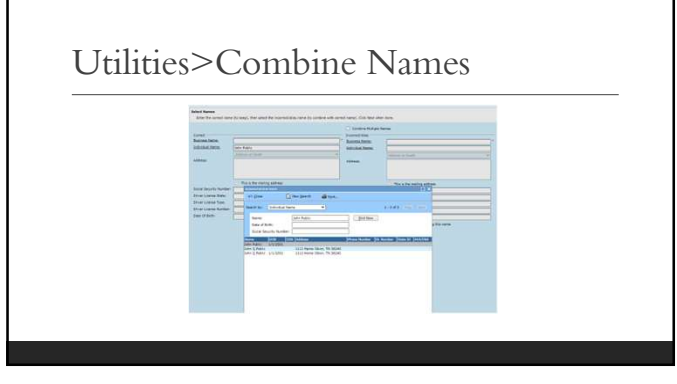

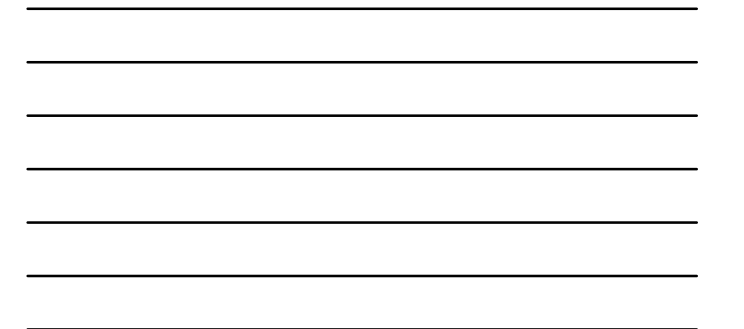

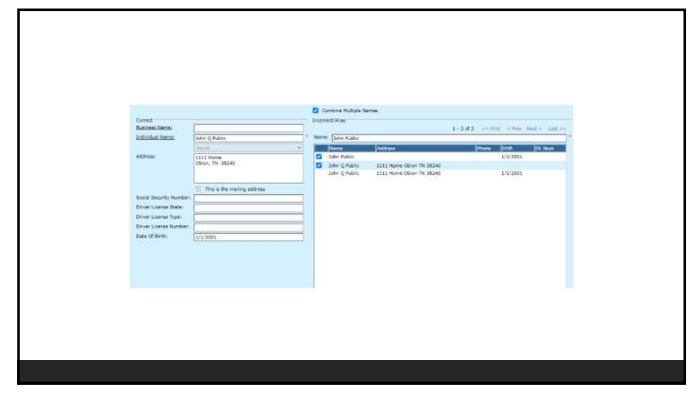

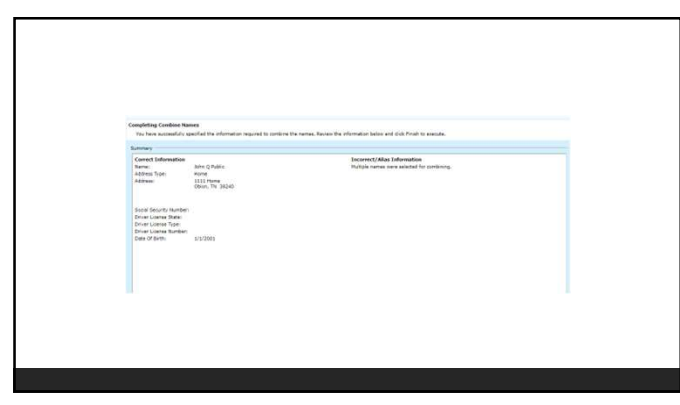

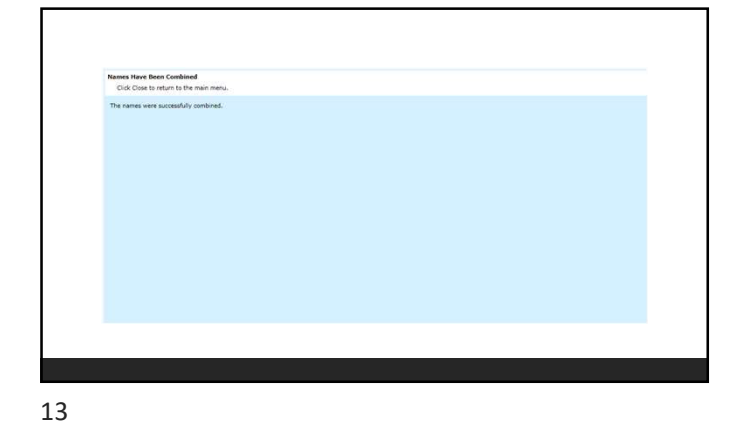

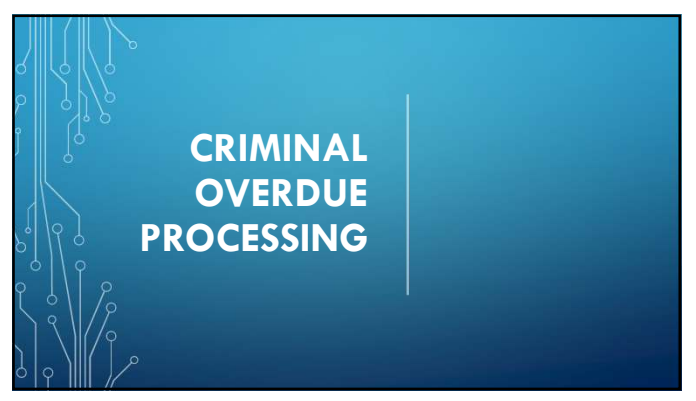

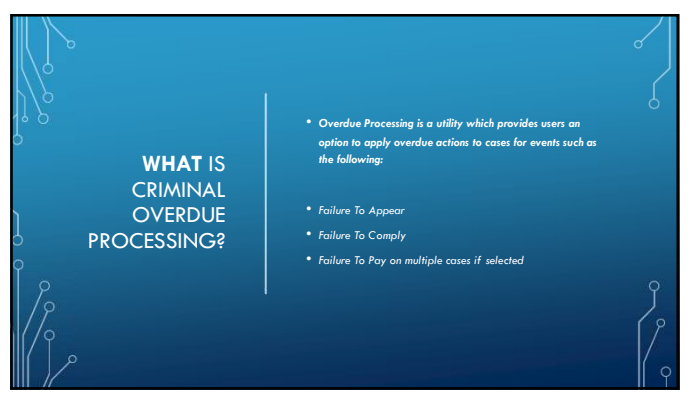

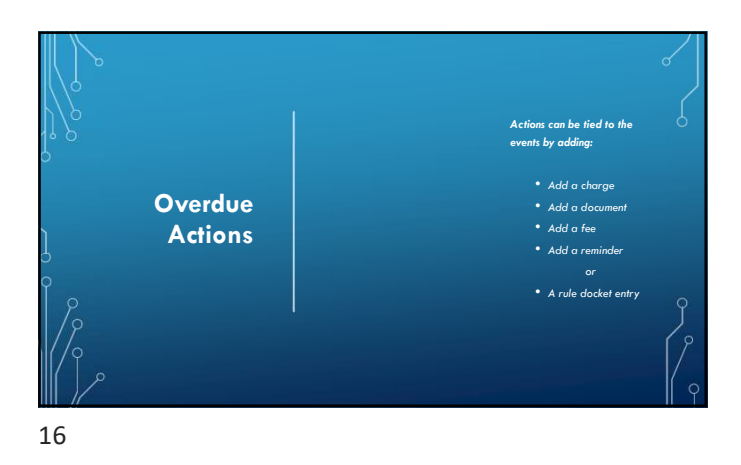

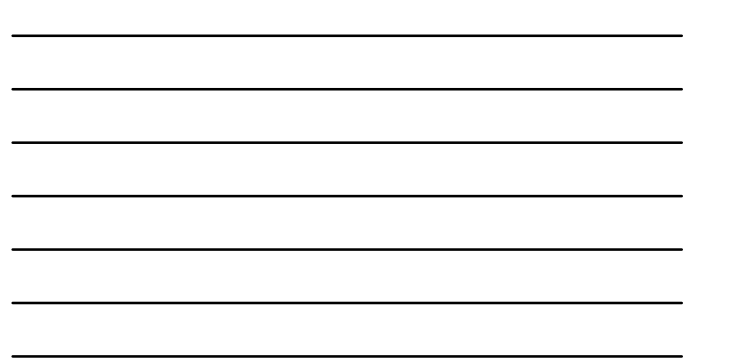

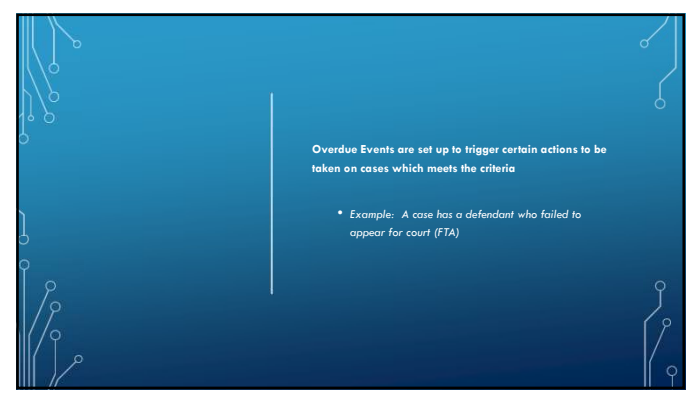

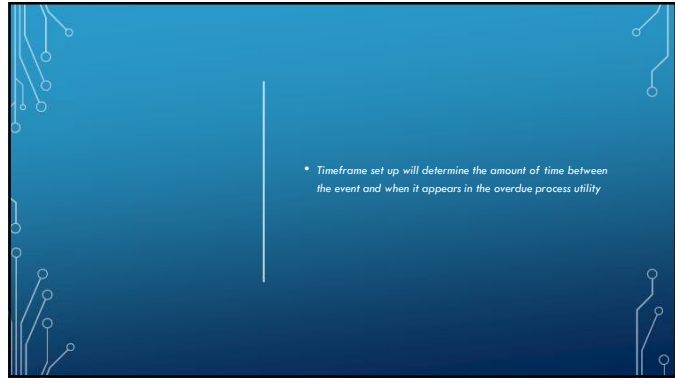

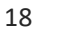

**STEPS** NECESSARY FOR SETTING **UP OVERDUE** PROCESSING

- Decide on actions your Judge does on a re-can be used to set up overdue processing
- Haw you would like the Hearing Result to read, EX: Failure to Appear Court/Capias Issued, Failure to Comply/Capias Issued... Rule Dockets can be setup unique for your office
- LGC will need to know all the actions associated with the type of event you will be using Overdue Processing for:

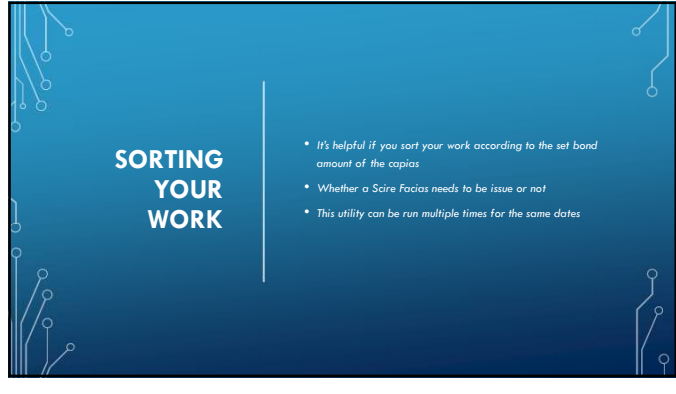

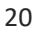

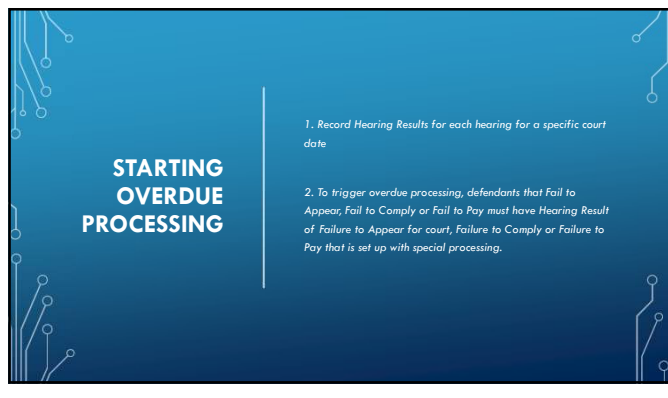

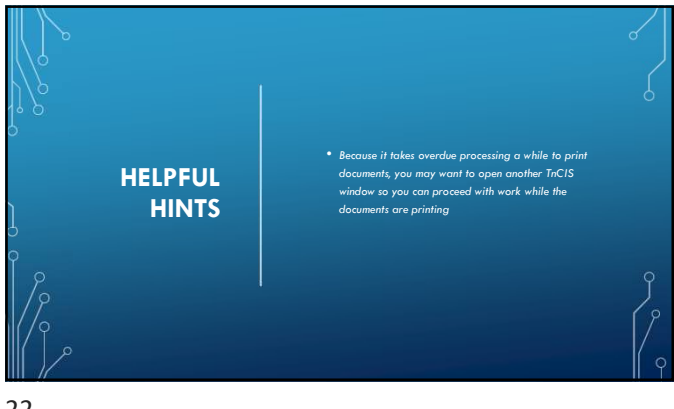

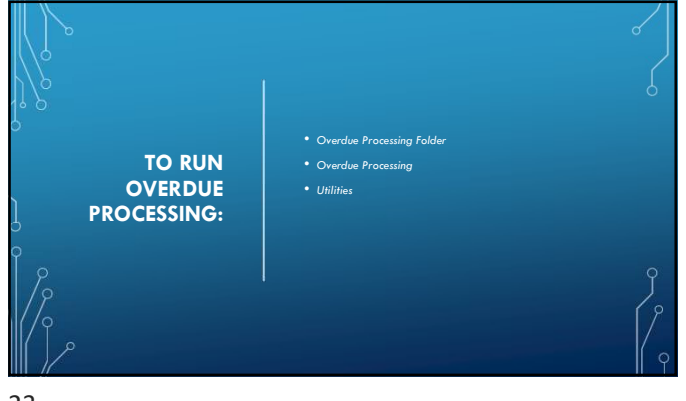

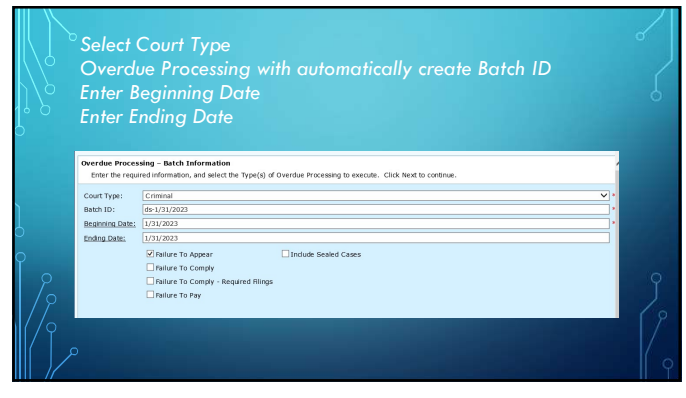

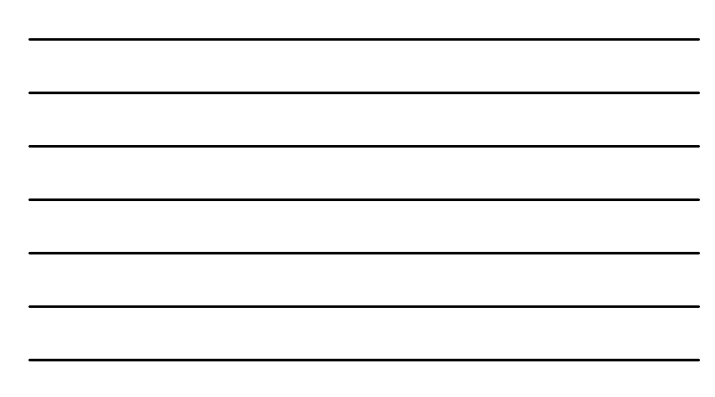

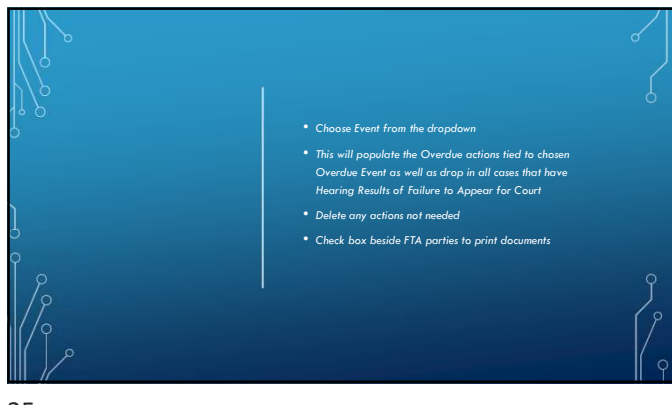

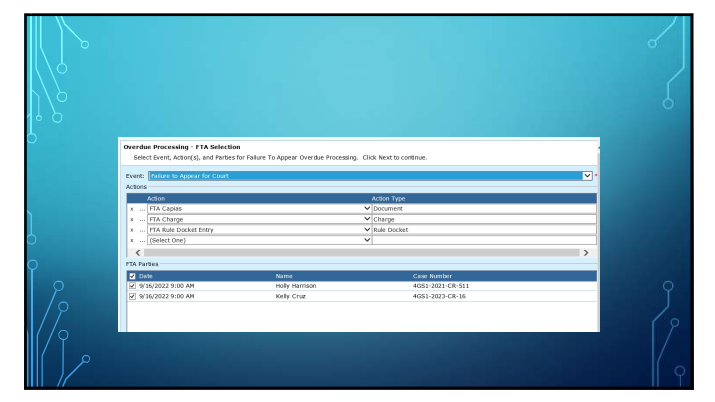

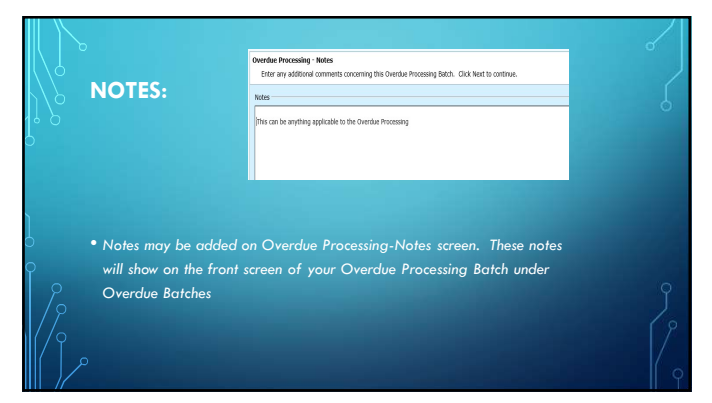

| Batch ID                                                                                                    |                                                                                                    |           |
|----------------------------------------------------------------------------------------------------|----------------------------------------------------------------------------------------------------|-----------|
| Beginning L                                                                                                    | Date                                                                                                    |           |
| Endina Dat                                                                                                    | e                                                                                                    |           |
| Number of                                                                                                    | cases selected for the Overdue Processir                                                                                                    | na        |
|                                                                                                    | cases selected for the Overage Processi                                                                                                    | '9        |
|                                                                                                    |                                                                                                    |           |
|                                                                                                    |                                                                                                    |           |
| Completing                                                                                                    | Deerfue Processian                                                                                                    |           |
| Completing<br>You have t                                                                                               | <b>Overdae Processing</b><br>accurately gendrad the offermation required for Overdae Processing. Review the information balow and citik Prink bo                                                                                                    | execute.  |
| Completing<br>You have n<br>Summary —                                                                                  | Overdae: Processing<br>accessiolity quotied the information required for Overdae Processing. Raview the information balow and cick Provid-                                                                                                    | execute.  |
| Completing<br>You have a<br>Summary —<br>Bach Infor                                                                    | <b>Decide Processing</b><br>assumably worked the information required for Corector Processing. Knoton the information below and ick's trainible<br>mation                                                                                                    | executor. |
| Completing<br>You have a<br>Summary –<br>Backhing<br>Court Type                                                        | Overdate Processing<br>according Processing<br>according associate the information required for Overdate Processing. Basiver the information below and club Provide<br>matchine:<br>: Commail                                                                                                    | executor. |
| Completing<br>You have<br>Summary —<br>Bach terfor<br>Court Type<br>Bach Ito:                                          | Overdiar Processing           accounting worker the information regime of for Overdiar Processing. Namine the information below and club mesh to<br>method.           restars           cmmmal<br>                                                                                                    | 8202UN-   |
| Completing<br>You have a<br>Summary —<br>Reach tofor<br>Court Type<br>Bach to<br>Bach To<br>Diegenrop (<br>Diegenrop ( | Overdae Processing     accessing accessing sectors required for Overdae Processing. Eastern the information lackes and data Principle     methods     methods     | executo.  |
| Completing<br>You have<br>Summary —<br>Batch Infor<br>Saath Life<br>Beginning<br>Indiag Data                           | Vereflex Processing  wavesaulty excellent  wavesaulty excellent  wavesaulty excellent  wavesaulty  wavesaulty  wa | EXECUTOR  |
| Completing<br>You have<br>Summay<br>Bath thin<br>Court Type<br>Bath to for<br>Product State<br>Include Sec             | Ourdea Processing Second day worked the information regard for Overlar Processing. Besize the information testine and click Provide Testion Testion T | executo.  |
| Completing<br>Troutave<br>Back Infor<br>Court Type<br>Back Info<br>Degiming D<br>Begiming D                            | Overdate Processing     waveshafty equide the information leader and citit Private     matter     "     "     Commail      Commail                                                                                                    | EXECUTA   |
| Completing<br>You have a<br>match tofer<br>Court Type<br>assist tofer<br>Beginning<br>Findude See<br>Courts            | Corectain Processing         Second Processing         SecondProcessing         Second Processing                                                                                                    | execute.  |

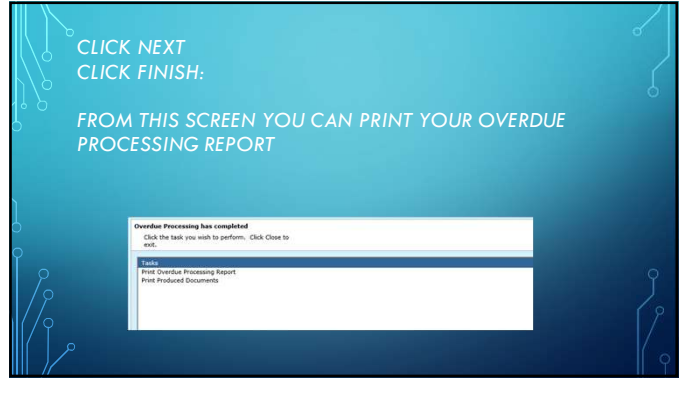

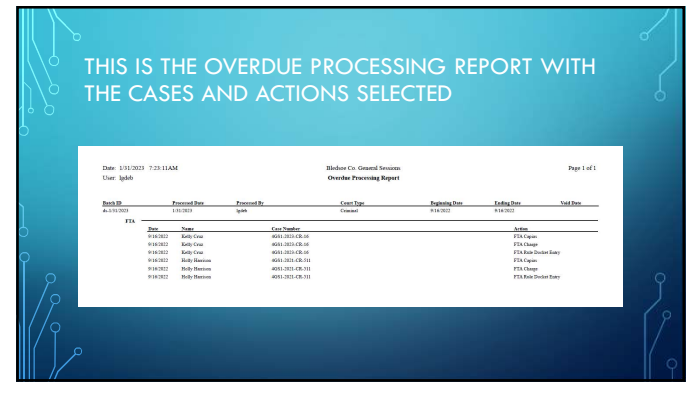

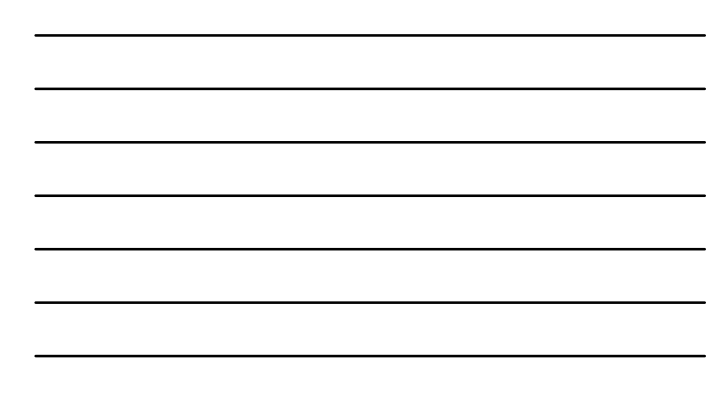

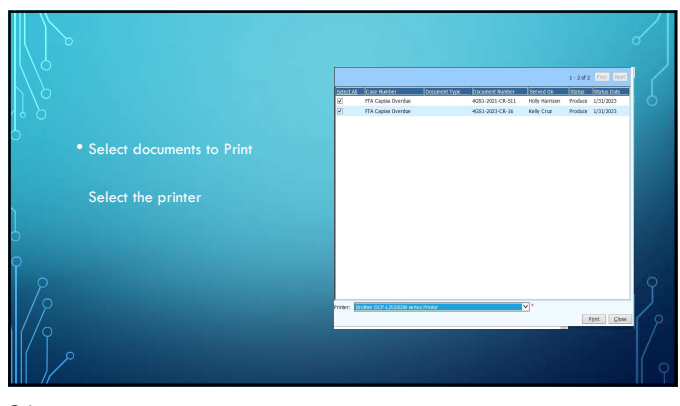

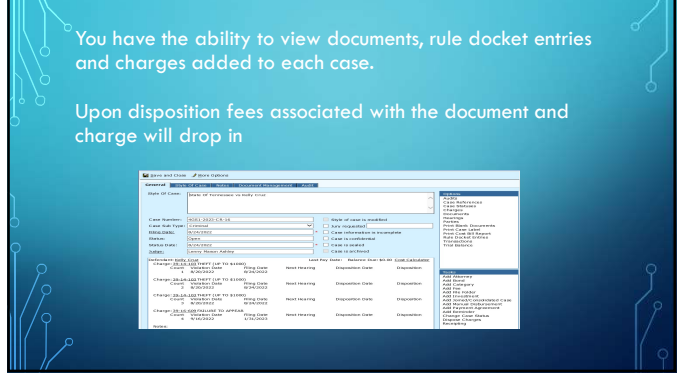

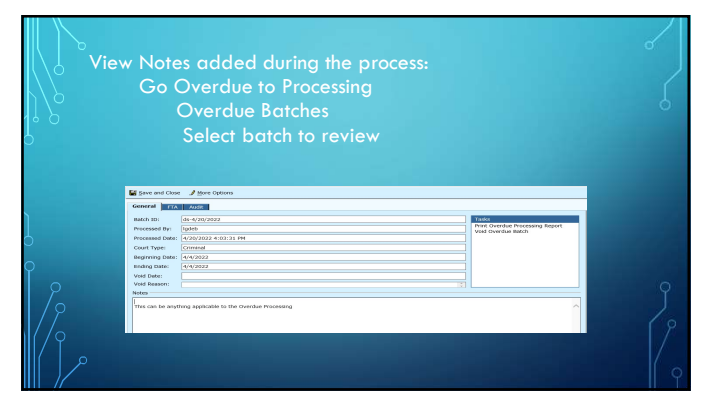

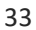

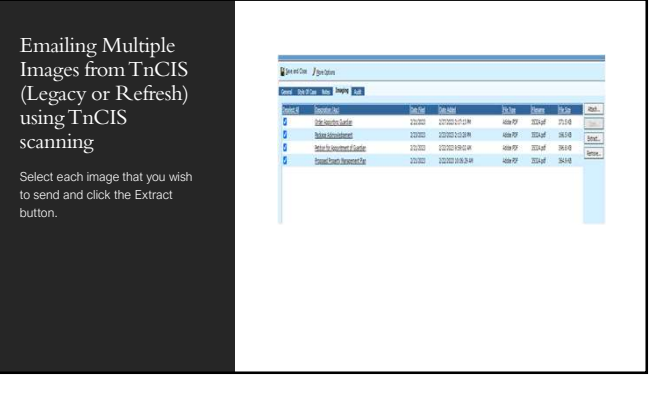

|  |  | • |
|--|--|---|
|  |  |   |
|  |  | • |
|  |  |   |
|  |  |   |

34

| New School         Landschool         New School         New Schol         New Schol         New Schol                                                                                                    | Liter  | difficulto          |         |            |       |      |              | N &      |                      |                     |                |                |         |                           |     |
|----------------------------------------------------------------------------------------------------|--------|---------------------|---------|------------|-------|------|--------------|----------|----------------------|---------------------|----------------|----------------|---------|---------------------------|-----|
|                                                                                                    |        | · hereinen          |         |            |       | 1.00 |              | -        | -                    | TH W.T              | · Saur         | 10.000         | Ener    |                           | .0  |
| Statistical Statistical Statist                        | -      | os /peque           |         |            |       | 3004 | -            | 10       | Annual Inc. Sol. No. | - X -               | Castant.       | 1              | Castron |                           |     |
| Intro         Intro         Intro         Intro         Intro         Intro           Balandia         Balandia                                                                                                    | lett 1 | AND INC. NO. 1      |         |            |       |      | 14.14 (10.00 |          |                      | ALC: NOT            | -              | 10.000         | ine     |                           |     |
| B         Absolution         DDB         DDB <thddb< th="">         DDB         DDB         <thddb<< th=""><th>-</th><th></th><th>in the</th><th>Dette</th><th>10.50</th><th>-</th><th>110</th><th></th><th>a</th><th>(Decal)</th><th></th><th></th><th>10.1</th><th>1 million ( ) million ( )</th><th></th></thddb<<></thddb<>                                                                                                    | -      |                     | in the  | Dette      | 10.50 | -    | 110          |          | a                    | (Decal)             |                |                | 10.1    | 1 million ( ) million ( ) |     |
| Image: Second second second                         | -      | 20 to the factor    | 225.222 | 170211/28  | 6947  | 30vl | 7114         |          | × .                  |                     | Sec.           | (he)           | 1.04    |                           |     |
| Balanchine         DD         Doll #         Dim         Dim <t< td=""><td>8</td><td>how showing</td><td>1333</td><td>1202113.8*</td><td>40.0</td><td>324</td><td>3034</td><td>Sear.</td><th>· # Galagee</th><td></td><td></td><td></td><td></td><td></td><td>- 1</td></t<>                                                                                                    | 8      | how showing         | 1333    | 1202113.8* | 40.0  | 324  | 3034         | Sear.    | · # Galagee          |                     |                |                |         |                           | - 1 |
| Multicluster         IDD         DED1034         WH         Ford         Part           Bine         Representation         Representation         REFINE         Representation         REFINE         Representation         REFINE         Representation         REFINE         Representation         Representation         Refine         Representation         Refine         Refine         Re                                                                                                    | 5      | Mach Restored Later | 22220   | 1010140    | 100   | 224  | 3104         | Change 1 | - Boohe-ust          | manage events       | CONTRACTOR N   | i lanana in    |         |                           | - 1 |
| Image         Image         Image <td< td=""><td>4</td><td>Insultant Insulting</td><td>10,00</td><td>10101034</td><td>109/0</td><td>mat</td><td>304</td><td>(4001)</td><th>1 T Abdress</th><td>at set 2</td><td></td><td></td><td></td><td></td><td></td></td<>                                                                                                    | 4      | Insultant Insulting | 10,00   | 10101034   | 109/0 | mat  | 304          | (4001)   | 1 T Abdress          | at set 2            |                |                |         |                           |     |
| I Danne         Employ(202028)         2016/10/1         2016/10/1         2016/10/1         2016/10/1         2016/10/1         2016/10/1         2016/10/1         2016/10/1         2016/10/1         2016/10/1         2016/10/1         2016/10/1         2016/10/1         2016/10/1         2016/10/1         2016/10/1         2016/10/1         2016/10/1         2016/10/1         2016/10/1         2016/10/1         2016/10/1         2016/10/1         2016/10/1         2016/10/1         2016/10/1         2016/10/1         2016/10/1         2016/10/1         2016/10/1         2016/10/1         2016/10/1         2016/10/1         2016/10/1         2016/10/1         2016/10/1         2016/10/1         2016/10/1         2016/10/1         2016/10/1         2016/10/1         2016/10/1         2016/10/1         2016/10/1         2016/10/1         2016/10/1         2016/10/1         2016/10/1         2016/10/1         2016/10/1         2016/10/1         2016/10/1         2016/10/1         2016/10/1         2016/10/1         2016/10/1         2016/10/1         2016/10/1         2016/10/1         2016/10/1         2016/10/1         2016/10/1         2016/10/1         2016/10/1         2016/10/1         2016/10/1         2016/10/1         2016/10/1         2016/10/1         2016/10/1         2016/10/1         2016/10/1         2016/10/1                                                                                                    |        |                     |         |            |       |      |              |          | (#2mm - c            | any or restantion   | Charles States | Appropriate    | 4.8110  |                           |     |
| 1 Tender 1 Department 1 Department 1 Departm |        |                     |         |            |       |      |              |          | 1 Divert             | mpline/902558       | 110010-0846    | Competent and  | . 14    |                           |     |
| E Nove E Hockman Via Procession - State     E Hockman Via Procession - State     E Hockman Procession - State     State        |        |                     |         |            |       |      |              |          | 1 Boot lan           | Paper Are Diversion | 1410591004     | Corporated Sta | a. 10   |                           |     |
| 1 Stocky E We blank Digitized an analysis of                                                                                                    |        |                     |         |            |       |      |              |          | 1 K hips             | Fractura/N3         | 2122241-46     | Read Real      |         |                           |     |
|                                                                                                    |        |                     |         |            |       |      |              |          | 1 L books            | an puter            | 100000         | Acres April    |         |                           |     |

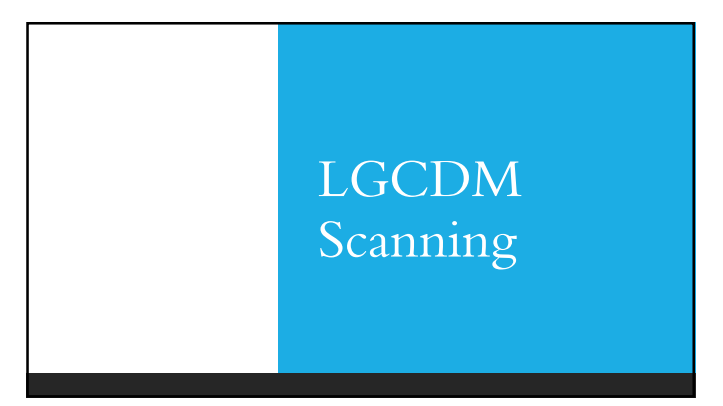

# <section-header><section-header><image><image><image><image>

57

### Make Changes to Document Name or Status

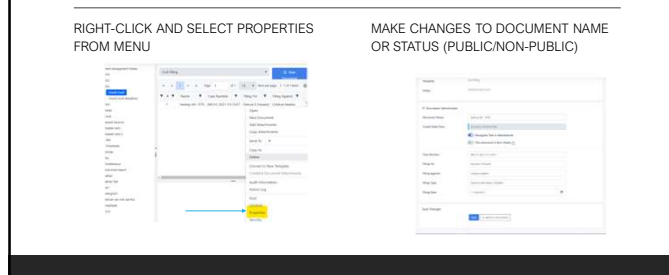

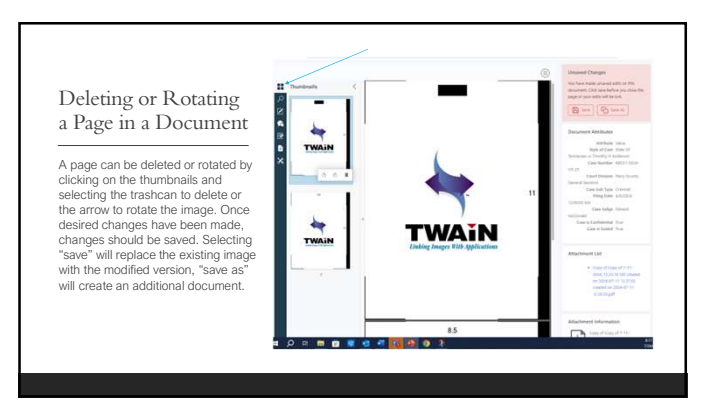

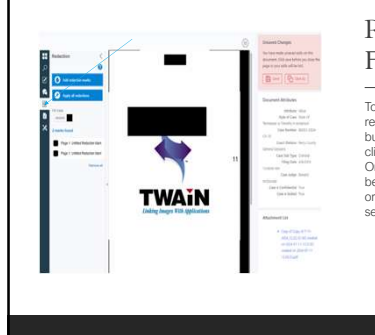

### Redacting Information From a Document

To redact information from a document, click on the redact icon in the menu. Then click on the blue button labeled 'Add Redaction Marks' and leftclick the mouse to make the redactions needed. Once finished, select the way the changes should be saved. Select saved to permanently change the original scanned image or saved as to create a separate image in the case.